## <u>วิธีการสร้างโชนจากดำแหน่งบนแผนที่</u>

- 1. คลิกเมนู **"Tracking"**
- 2. คลิกเมาส์ขวา 1 ครั้ง บนแผนที่
- เลือกไปที่ "สร้างโซน"

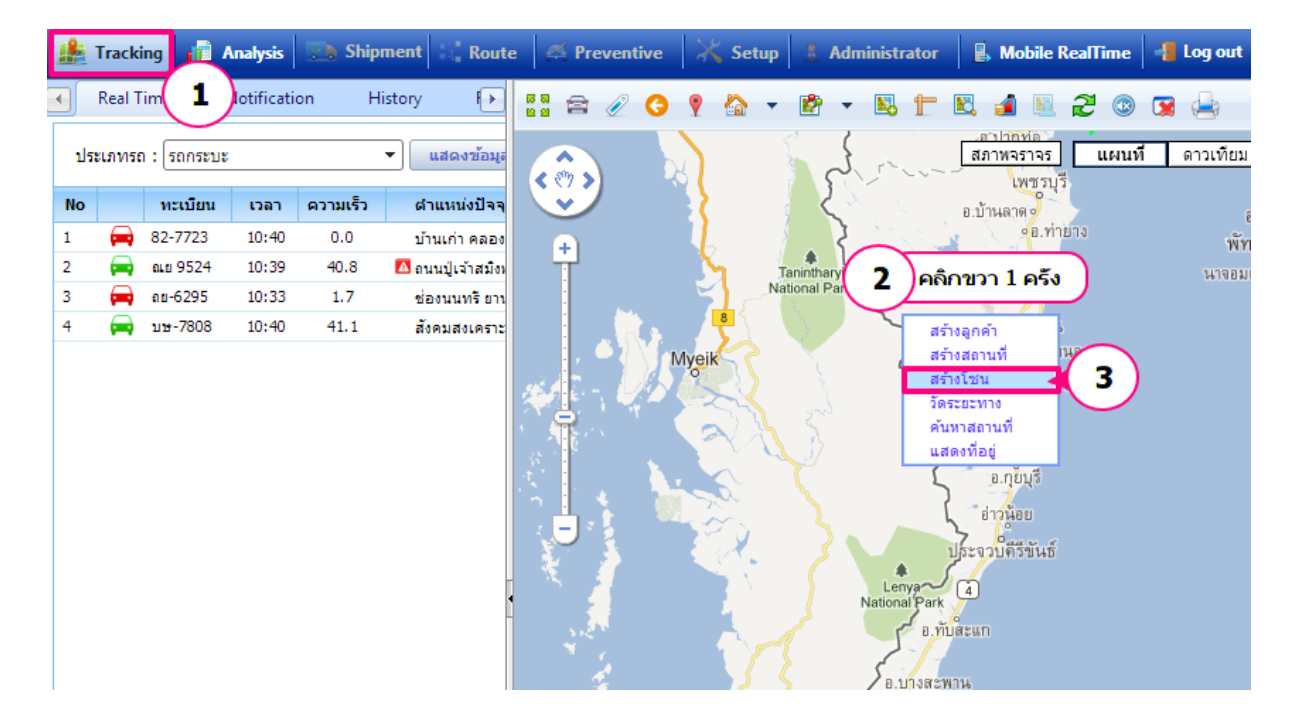

## <u>เข้าสู่หน้าจอ **"กำหนดโซน**″</u>

- 1. กรอกรหัสโซน \*ต้องกรอก
- 2. กรอกชื่อโซน \*ต้องกรอก
- 3. ประเภทโซน จะมี 2 รายการให้เลือก คือ **"อนุญาต"** และ **"ไม่อนุญาต"**
- 4. พื้นที่ หน่วยเป็น ตร.กม. \*จะแสดงตัวเลขขนาดพื้นที่เมื่อทำการลากกำหนดจุดในแผนที่
- 5. กรอกข้อความหมายเหตุ

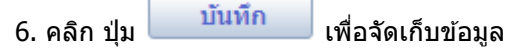

| ขั้นตอน: 1. ต<br>2. ต<br>3. ศ<br>4. ต | ลึกที่ตำแหน่งบนแผนที่ เพื่อระบุขอบที่ต้อง<br>ลึกลากจุดกรณีต้องการแก้ไข หรือคลึกที่จุ<br>ว่าหนดรหัส ชื่อและรายละเอียด อื่นๆ ของโข<br>ลึก Save เพื่อบันทึก | งการอย่างน้อย 3<br>ดกรณีที่ต้องกา<br>ช่น | 3 จุด<br>รลบ |
|---------------------------------------|----------------------------------------------------------------------------------------------------|------------------------------------------|--------------|
| รหัสโชน                               |                                                                                                    |                                          |              |
| ชื่อโซน                               |                                                                                                    |                                          |              |
| ประเภทโชน                             | ไม่อนุญาต 😽                                                                                                    | 2                                        | 2            |
| พ้นที 👍                               | ທ5.ກນ.<br>5                                                                                                    |                                          |              |